ОКП 43 4531

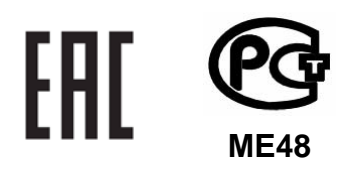

# Источник переменного тока и напряжения трехфазный программируемый

# «Энергоформа 3.3»

Инструкция по эксплуатации

Редакция 8

МС2.211.001 ИЭ

По вопросам продаж и поддержки обращайтесь: Астана +7(7172)727-132 Волгоград (844)278-03-48 Воронеж (473)204-51-73 Екатеринбург (343)384-55-89 Казань (843)206-01-48 Краснодар (861)203-40-90 Красноярск (391)204-63-61 Москва (495)268-04-70 Нижний Новгород (831)429-08-12 Новосибирск (383)227-86-73 Ростов-на-Дону (863)308-18-15 Самара (846)206-03-16 Санкт-Петербург (812)309-46-40 Саратов (845)249-38-78 Уфа (347)229-48-12 Единый адрес: msn@nt-rt.ru Веб-сайт: www.mars.nt-rt.ru

# СОДЕРЖАНИЕ

| введение                                                                                                    | 3                          |
|----------------------------------------------------------------------------------------------------|----------------------------|
| 1. ТРЕБОВАНИЯ БЕЗОПАСНОСТИ                                                                                                 | 3                          |
| 2. ОПИСАНИЕ ИСТОЧНИКА И ПРИНЦИПА ЕГО РАБОТЫ                                                                                | 3                          |
| 2.1. Назначение<br>2.2. Описание<br>2.3. Устройство и работа                                                               | 3<br>4<br>8                |
| 3. ПОДГОТОВКА ИСТОЧНИКА К РАБОТЕ                                                                                           | 10                         |
| <ul><li>3.1. Эксплуатационные ограничения</li><li>3.2. Распаковывание Источника</li><li>3.3. Включение Источника</li></ul> | 10<br>10<br>10             |
| 4. ПОРЯДОК РАБОТЫ                                                                                                    | 12                         |
| <ul> <li>4.1. РЕЖИМ УПРАВЛЕНИЯ ИСТОЧНИКОМ ОТ ПК</li> <li>4.2. РАБОТА ИСТОЧНИКА В АВТОНОМНОМ РЕЖИМЕ</li></ul>               | 12<br>12<br>13<br>16<br>17 |
| 4.2.3. Меню «Установки»                                                                                                    |                            |
| 4.2.5. Меню «Библиотека сигналов»                                                                                          | 25                         |

# Введение

Настоящая инструкция распространяется на Источник переменного тока и напряжения трехфазный программируемый «Энергоформа 3.3» (далее — Источник) и содержит сведения, необходимые для его эксплуатации. Выпускается по ТУ 4345-019-49976497–2003.

# 1. Требования безопасности

1.1. При работе с Источником необходимо соблюдать требования безопасности, установленные «Межотраслевыми правилами по охране труда (правилами безопасности) при эксплуатации электроустановок» (ПОТ РМ-016–2001, РД 153-34.0-03.150–00).

Пояснения символа

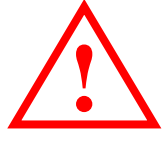

на лицевой панели Источника приведено в п. 3.3 «Включение Источника».

1.2. По безопасности Источник соответствует ГОСТ Р 51350-99.

1.3. Источник обеспечивает защиту от поражения электрическим током по классу I по ГОСТ Р 51350–99.

1.4. Степень защиты оболочек по ГОСТ 14254–96 — IP20. Категория монтажа — II, степень загрязнения — 2.

# 2. Описание Источника и принципа его работы

#### 2.1. Назначение

2.1.1. Источник предназначен для формирования трехфазной или однофазной системы токов и напряжений в соответствии с программируемой цифровой моделью сигнала при поверке средств измерений:

• активной, реактивной и полной мощностей и энергии;

- показателей качества электроэнергии в соответствии с ГОСТ Р 51317.4.30–2008 (классы А, S и В), в том числе гармоник (до 50-й включительно) и интергармоник;
- действующих значений напряжения и тока промышленной частоты.

2.1.2. Применяется для комплектации передвижных поверочных лабораторий, поверочных комплексов при совместной работе с эталонными средствами измерения, в том числе с приборами «Энергомонитор 3.3T1» и «Энергомонитор 3.1К».

# 2.2. Описание

2.2.1. Источник выполнен в виде функционально законченного блока в переносном корпусе (см. рис. 2.1).

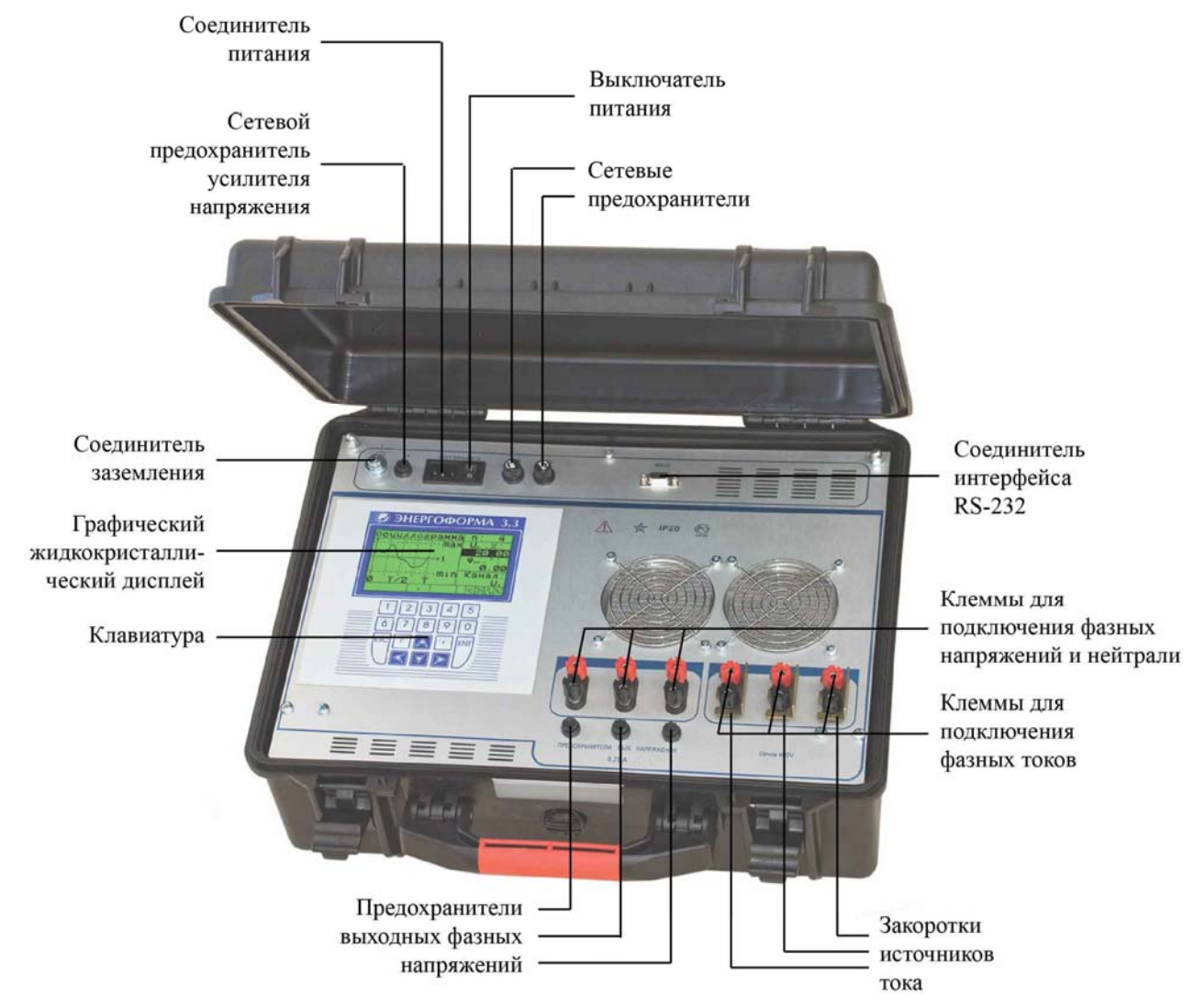

Рис. 2.1. Источник «Энергоформа 3.3»

2.2.2. Источник имеет три канала для формирования напряжений (фазные напряжения) и три независимых канала для формирования токов. Задание цифровой модели сигнала осуществляется следующими способами:

- выбором из внутреннего запоминающего устройства Источника одного из сигналов (стандартного или специальной формы) и установки его параметров;
- записью данных о сигнале в Источник из библиотеки компьютера (далее ПК) по интерфейсу RS-232 с помощью программного обеспечения «Энергоформа»;
- вручную со встроенной клавиатуры.

Отображение параметров и формы сигналов осуществляется на встроенном графическом жидкокристаллическом дисплее (далее — дисплей) либо на ПК с помощью программного обеспечения «Энергоформа».

2.2.3. Источник обеспечивает формирование токов и напряжений одно- и трехфазной сети переменного тока с параметрами и в диапазонах, указанными в табл. 2.1.

# Таблица 2.1

# Технические характеристики Источника «Энергоформа 3.3»

|                                                                                                    | Значение характеристики   |                                  |                                                                  |                               |
|----------------------------------------------------------------------------------------------------|---------------------------|----------------------------------|------------------------------------------------------------------|-------------------------------|
| Наименование<br>характеристики                                                                                                    | Диапазон                  | Дискрет-<br>ность ус-<br>тановки | Пределы допускае-<br>мых отклонений<br>установленных<br>значений | Примечание                    |
| 1. Частота первой гармоники переменного тока ( <i>f</i> <sub>1</sub> ), Гц                                                                                                  | 45,070                    | 0,01                             | Абсолютная:<br>±0,01                                             |                               |
| 2. Номинальные значения<br>фазных/межфазных напря-<br>жений (U <sub>н</sub> ), В                                                                                            | 220/(220√3);<br>60/(60√3) |                                  | _                                                                |                               |
| 3. Номинальные значения токов ( <i>I</i> <sub>н</sub> ), А                                                                                                    | 0,5; 5                    |                                  | _                                                                |                               |
| 4. Действующее значение первой гармоники напряже-                                                                                                    | 20254                     | 0.001                            | Относительная:                                                   | При номинальной нагрузке      |
| ния (U <sub>1</sub> ), В                                                                                                    | 254264                    | 0,001                            | 1 %                                                              | При нагрузке 10 % от номинала |
| 5. Действующее значение первой гармоники тока                                                                                                    | 0,0512                    | 0.0001                           | Относительная:<br>1 %                                            |                               |
| ( <i>I</i> <sub>1</sub> ), A                                                                                                    | 0,0050,05                 | 0,0001                           | Относительная:<br>2 %                                            |                               |
| 6. Спектральный состав сигна                                                                                                    | алов напряжен             | ия и тока:                       |                                                                  | ·                             |
| <i>Гармоники:</i><br>составляющие с частотой<br>$f_k = kf_1$ ( <i>k</i> от 2 до 50)                                                                                         | 250                       |                                  |                                                                  | Количество: 49                |
| Интергармоники:<br>составляющие с частотой<br>$f_k = kf_1/2$ (нечетные значения<br>k от 1 до 101)                                                                           | 0,5; 1,5;,<br>49,5; 50,5  | 0,01                             |                                                                  | Количество: 51                |
| <ol> <li>Среднеквадратическое знач</li> <li>от U<sub>1</sub> или I<sub>1</sub></li> </ol>                                                                                   | чение спектрал            | ьной соста                       | вляющей напряжения                                               | и и тока,                     |
| для гармоник со 2-й по 19-ю                                                                                                    | 0100                      |                                  |                                                                  |                               |
| для гармоник с 20-й по 50-ю                                                                                                    | 050                       | 0.01                             |                                                                  |                               |
| для интергармоник<br>(от 0,5 до 50,5)                                                                                                    | 015                       | 0,01                             |                                                                  |                               |
| <ul> <li>8. Фазовый угол между</li> <li>напряжениями первой<br/>гармоники разных фаз,</li> <li>током и напряжением пер-<br/>вой гармоники одной фазы,<br/>градус</li> </ul> | -179,99<br><br>+180       | 0,01                             | Абсолютная:<br>±2°                                               |                               |

НПП МАРС-ЭНЕРГО

|                                                                                                    | Значение характеристики                           |                                  |                                                                                   |                                                         |
|----------------------------------------------------------------------------------------------------|---------------------------------------------------|----------------------------------|-----------------------------------------------------------------------------------|---------------------------------------------------------|
| Наименование<br>характеристики                                                                                                    | Диапазон                                          | Дискрет-<br>ность ус-<br>тановки | Пределы допускае-<br>мых отклонений<br>установленных<br>значений                  | Примечание                                              |
| <ul> <li>9. Фазовый угол между</li> <li>напряжением первой и <i>n</i>-й гармоник (интергармоник) одной фазы,</li> <li>током первой и <i>n</i>-й гармоник (интергармоник) одной фазы, градус</li> </ul> | -179,99<br><br>+180                               | 0,01                             |                                                                                   |                                                         |
| <ol> <li>Коэффициент нелиней-<br/>ных искажений при генера-<br/>ции синусоидального сигна-<br/>ла напряжения, %, не более</li> </ol>                                                                   | _                                                 | _                                | Относительная:<br>1 %                                                             | U <sub>1</sub> = 20254 В,<br>при линейной на-<br>грузке |
| <ol> <li>Коэффициент нелиней-<br/>ных искажений при генера-</li> </ol>                                                                                                    | —                                                 |                                  | Относительная:<br>1 %                                                             | $I_1 = 0,0512 \text{ A}^*$<br>$I_1 = 0,055,0 \text{ A}$ |
| ции синусоидального сигна-<br>ла тока, %, не более                                                                                                    |                                                   | _                                | Относительная:<br>5 %                                                             | $I_1 = 0,0050,05$ A                                     |
| 12. Нестабильность установ-<br>ленного действующего зна-<br>чения напряжения за мину-<br>ту, %/мин, не более                                                                                           |                                                   |                                  | Абсолютная:<br>±0,03%                                                             |                                                         |
| <ol> <li>13. Нестабильность установ-<br/>ленного действующего зна-<br/>чения тока за минуту,</li> <li>%/мин, не более</li> </ol>                                                                       |                                                   |                                  | Абсолютная:<br>±0,03%                                                             |                                                         |
| 14. Нестабильность установ-<br>ленного значения мощности<br>за минуту, %/мин, не более                                                                                                    |                                                   |                                  | Абсолютная:<br>±0,05%                                                             |                                                         |
| 15. Количество провалов или перенапряжений                                                                                                    | от 0<br>до 100 000                                | 1                                |                                                                                   |                                                         |
| 16. Длительность провала<br>или перенапряжения $(t)$ , с<br>17. Период между возникно-<br>вением провалов или пере-<br>напряжений $(T; T \ge t)$ , с                                                   | от 0 до 600                                       | 0,001                            | Абсолютная:<br>±0,002                                                             | $f_1 = (50 \pm 1) \overline{\Gamma}$ ц                  |
| <ul> <li>18. Среднеквадратическое</li> <li>значение напряжения при</li> <li>провале напряжения (U<sub>min</sub>),</li> <li>% от U<sub>1</sub></li> </ul>                                               | от 0 до 9,99<br>от 10 до<br>29,99<br>от 30 до 100 | 0,01                             | <br>Относительная:<br>±[1,0+0,5(U <sub>н</sub> /U–1)] %<br>Относительная:<br>±1 % | $f_1 = (50 \pm 1)$ Гц                                   |
| <ul> <li>19. Среднеквадратическое</li> <li>значение напряжения при</li> <li>перенапряжении (U<sub>max</sub>),</li> <li>% от U<sub>1</sub></li> </ul>                                                   | от 100 до 200                                     | 0,01                             | Относительная:<br>±0,5 %                                                          | $f_1 = (50 \pm 1)$ Гц                                   |

|                                                     | Значение характеристики |                                  |                                                                  |                                                   |
|-----------------------------------------------------|-------------------------|----------------------------------|------------------------------------------------------------------|---------------------------------------------------|
| Наименование<br>характеристики                      | Диапазон                | Дискрет-<br>ность ус-<br>тановки | Пределы допускае-<br>мых отклонений<br>установленных<br>значений | Примечание                                        |
| 20. Выходная мощность ис-<br>точника тока, ВА       | 5*                      |                                  |                                                                  | При токе 10 А,<br><i>R</i> <sub>н</sub> = 0,05 Ом |
| 21. Выходная мощность ис-<br>точника напряжения, ВА | 10                      |                                  |                                                                  | На нагрузке<br>4,8 кОм                            |

<sup>\*</sup> При выходном напряжении 254 В и номинальной нагрузке в цепи напряжения максимальный ток — 7,5 А.

2.2.4. Источник обеспечивает формирование сигналов токов и напряжений в диапазонах, приведенных в табл. 2.2 и 2.3.

Таблица 2.2

### Диапазоны выходных напряжений Источника

| Диапазоны выходных напряжений<br>Источника, В | Номинальные значения фазных/межфазных напря-<br>жений усилителей тока и напряжения Источника, В |
|-----------------------------------------------|-------------------------------------------------------------------------------------------------|
| 60,001–268                                    | 220/220√3                                                                                       |
| 0–71,99                                       | 60/60√3                                                                                         |

## Таблица 2.3

# Диапазоны выходных токов Источника

| Диапазоны выходных токов<br>Источника, А | Номинальные значения токов усилителей<br>тока и напряжения Источника, А |
|------------------------------------------|-------------------------------------------------------------------------|
| 0,5000–7,7                               | 5                                                                       |
| 0–0,54999                                | 0,5                                                                     |

# 2.3. Устройство и работа

2.3.1. Структурная схема Источника приведена на рис. 2.2.

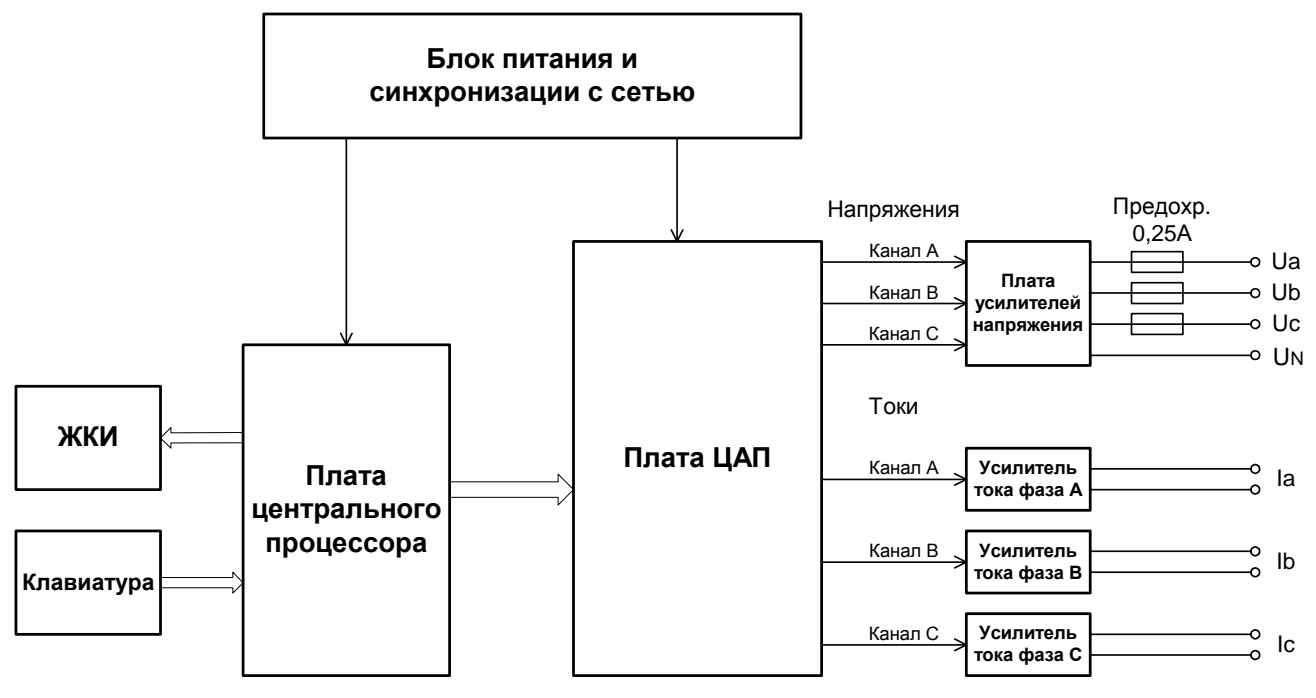

Рис. 2.2. Структурная схема Источника

2.3.2. Основа Источника — плата центрального процессора, в состав которой входят сигнальный процессор производства фирмы «Texas Instr.», ПЛИС-матрица производства фирмы «Xilinx» и энергонезависимая flash-память. Такое решение позволяет гибко и оперативно менять программное обеспечение Источника, не затрагивая его аппаратной части.

Работа Источника основана на использовании принципа цифро-аналогового преобразования (ЦАП). Плата ЦАП представляет собой 6 независимых идентичных каналов преобразования входного цифрового 16-разрядного сигнала в аналоговый сигнал. Обсчет производится на основании 2048 точек за период 20 мс, т. е. при частоте 50 Гц на один период приходится 2048 отсчетов. Плата ЦАП вырабатывает 6 аналоговых сигналов: 3 сигнала тока и 3 сигнала напряжения, — причем токовые сигналы гальванически развязаны от всех остальных цепей Источника и друг от друга, а сигналы напряжений развязаны от других цепей, но связаны между собой единым общим проводом.

Плата процессора обеспечивает управление работой Источника:

- выработку массивов сигналов для платы ЦАП (для каждой точки 6-ти периодических кривых);
- сохранение результатов в энергонезависимой памяти Источника;
- счет времени;
- обмен с внешними устройствами (компьютерами);
- вывод результатов на дисплей;
- прием команд и данных от клавиатуры.

Клавиатура установлена на лицевую панель и соединена с платой процессора. С ее помощью осуществляется управление видом отображаемых на дисплее данных, ввод требуемых значений (форма, размах, фазовые сдвиги кривых токов и напряжений), а также выполнение других сервисных и технологических операций.

2.3.3. Блок питания состоит из источника необходимых напряжений для платы центрального процессора (+5B; +3,3B; +1,6B), отдельного источника (+5B) для питания последовательного порта RS-232 и схемы синхронизации с сетью питания (сигнал синхронизации поступает на плату центрального процессора и представляет собой меандр с частотой  $50 \times 2048$  Гц).

2.3.4. Сигналы каналов тока и напряжения с выходов ЦАП поступают на входы каналов усилителей тока и напряжения соответственно.

Для защиты от короткого замыкания на выходе каждого канала напряжения установлены предохранители 0,25 А.

Управление диапазонами усилителей тока и напряжения осуществляется командами от платы центрального процессора, поступающими на реле. По командам управления происходит переключение диапазонов работы усилителей.

# 3. Подготовка Источника к работе

## 3.1. Эксплуатационные ограничения

Если Источник внесен в помещение после пребывания снаружи при температуре окружающей среды ниже минус 20 °C, то он должен быть выдержан в нормальных условиях в выключенном состоянии не менее 4 ч.

**Внимание!** При попадании воды или иных жидкостей внутрь корпуса использование Источника не допускается.

**Внимание!** Не подключенные к нагрузке выходы тока должны быть обязательно замкнуты (не оставлять без нагрузки).

### 3.2. Распаковывание Источника

После извлечения Источника из упаковки проводят наружный осмотр, убеждаются в отсутствии механических повреждений, проверяют наличие пломб предприятияизготовителя.

Проверяют комплектность Источника в соответствии с табл. 2.1 «Паспорта» (МС2.211.001 ПС).

## 3.3. Включение Источника

**Внимание!** В целях безопасности подключение (отключение) поверяемого и эталонного приборов рекомендуется производить при выключенном питании. В противном случае подключение (отключение) к измеряемым цепям должно производиться в соответствии с действующими правилами электробезопасноти.

Источник имеет шесть клемм (UA, UB, UC) для подключения фазных напряжений и нейтрали в цепях напряжения и шесть клемм (IA, IB, IC) в цепях тока. Цепи тока гальванически развязаны между собой и цепью напряжения. Цепи напряжения выполнены симметрично и имеют общую точку (нейтраль). Все клеммы расположены на лицевой панели Источника (см. рис. 2.1).

**Внимание!** Необходимо следить за тем, чтобы соединения были правильно и надежно закреплены во избежание перегрева мест контакта и возрастания переходного сопротивления.

Включение Источника производят в следующей последовательности:

- 1) подключить Источник к поверяемому и эталонному оборудованию;
- 2) включить питание поверяемого и эталонного оборудования;
- 3) включить питание Источника.

**Внимание!** Перед включением питания Источника убедитесь, что цепи тока замкнуты (стоят перемычки) или подключен прибор с входным сопротивлением не более 0,3 Ом.

При включении питания Источник производит самотестирование оборудования и начальную инициализацию. После завершения инициализации на дисплее индицируются товарный знак предприятия-изготовителя, наименование изготовителя, тип прибора и версия программного обеспечения (рис. 3.1).

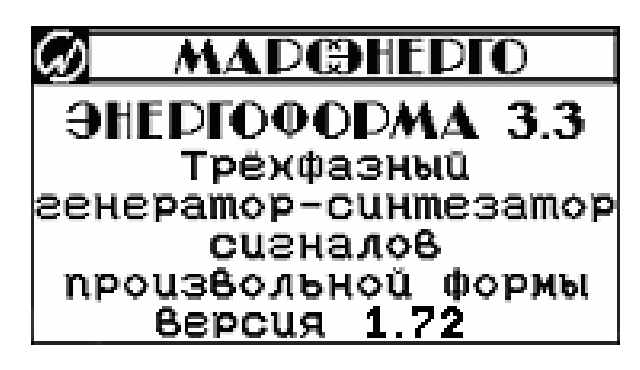

Рис. 3.1. Дисплей после включения Источника

Нажатие на любую клавишу в этом режиме приводит к отображению на дисплее главного меню Источника (см. рис. 4.1).

Для установления рабочего режима необходимо выдержать Источник в течение 30 мин во включенном состоянии.

# 4. Порядок работы

Источник может работать в двух режимах:

- в режиме управления от ПК по интерфейсу RS-232 с помощью программного обеспечения «Энергоформа»;
- в автономном режиме при управлении от клавиатуры, расположенной на лицевой панели Источника.

## 4.1. Режим управления Источником от ПК

При управлении Источником от ПК необходимо установить на ПК программу «Энергоформа». Программа «Энергоформа» работает под операционными системами MS Windows 98, 2000, XP, Vista, Windows 7 (32-х и 64-хразрядная архитектура) (операционная система должна обеспечивать поддержку кириллицы).

При работе с программой «Энергоформа» рекомендуется совместно с Источником использовать в качестве эталонного прибора для измерений электроэнергетических величин и показателей качества электроэнергии «Энергомонитор 3.3T1» или «Энергомонитор 3.1К».

Для работы программы рекомендуется использовать ПК следующей конфигурации:

- процессор Pentium III 500 МГц или более мощный;
- не менее 64 МБ ОЗУ;
- не менее 3 МБ дискового пространства для установки программы;
- видеоадаптер с поддержкой разрешения 1024 × 768;
- CD-ROM (для установки программы);
- мышь или аналогичное устройство;
- два свободных СОМ-порта (RS-232).

Для более комфортной работы с большими объемами данных может потребоваться более мощный ПК.

Для работы программы «Энергоформа» необходимо подключить к ПК Источник и прибор «Энергомонитор 3.3T1» (или «Энергомонитор 3.1К»).

Источник автоматически переходит в режим управления от ПК при его подключении к ПК и запуске программы «Энергоформа».

Работа с прибором «Энергомонитор 3.3T1» (или «Энергомонитор 3.1К») в режиме обмена с ПК подробно описана в руководстве по эксплуатации прибора.

Порядок работы с программой «Энергоформа» подробно описан в «Программа "Энергоформа". Руководство пользователя».

# 4.2. Работа Источника в автономном режиме

При работе с Источником в автономном режиме управление осуществляется от клавиатуры, расположенной на лицевой панели Источника.

Порядок работы с прибором «Энергомонитор 3.3T1» (или «Энергомонитор 3.1К») в автономном режиме подробно описан в руководстве по эксплуатации прибора. Ниже описан порядок работы с Источником в автономном режиме.

#### 4.2.1. Интерфейс оператора Источника

Интерфейс оператора Источника состоит из 18-кнопочной клавиатуры и дисплея размером 240 × 128 пикселей, расположенных на лицевой панели Источника. Они предназначены для выбора режимов работы Источника, а также просмотра и модификации параметров генерируемого сигнала. В табл. 4.1 указано назначение клавиш Источника.

Таблица 4.1

| Клавиша   | Выполняемая функция                                                                                                    |
|-----------|----------------------------------------------------------------------------------------------------|
| «0»,, «9» | - ввод цифровых значений активного поля                                                                                                    |
| ·         | <ul> <li>переход к вводу дробной части значения активного поля;</li> <li>ввод отрицательных значений активного поля</li> </ul>             |
| ▲, ▼      | <ul> <li>навигация по меню;</li> <li>переход между полями в окнах настройки параметров</li> </ul>                                          |
| ≺, ≻      | <ul> <li>увеличение/уменьшение числового значения активного поля;</li> <li>переход между полями активированной строки состояния</li> </ul> |
| «ENT»     | <ul> <li>активация выбранного пункта меню или режима строки состояния;</li> <li>сохранение внесенных изменений</li> </ul>                  |
| «ESC»     | <ul> <li>возврат к предыдущему окну;</li> <li>деактивация строки состояния</li> </ul>                                                      |
| «F»       | - активация строки состояния                                                                                                    |

#### Назначение клавиш Источника

При включении питания Источника на дисплее индицируется заставка (см. рис. 3.1). Нажатие на любую клавишу в этом режиме приводит к отображению на дисплее главного меню Источника (рис. 4.1).

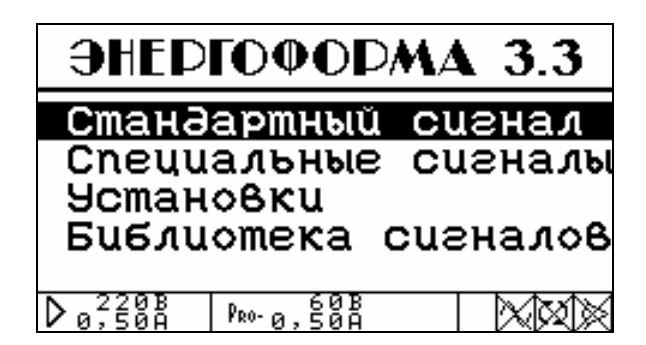

Рис. 4.1. Главное меню Источника

Главное меню состоит из четырех пунктов:

- «Стандартный сигнал»;
- «Специальные сигналы»;
- «Установки»;
- «Библиотека сигналов».

**Примечание.** Интерфейс оператора может изменяться в части порядка отображения информации. Данные изменения не влияют на технические и метрологические характеристики Источника.

Независимо от того в каком из пунктов меню находится Источник, в нижней строке дисплея всегда отображается строка состояния.

Навигация по меню осуществляется клавишами ∧, ∨ (выбранный пункт меню выделяется инверсией цвета). Чтобы активировать выбранный пункт меню необходимо нажать на клавишу «ENT», для возврата к предыдущему окну необходимо нажать на клавишу «ESC». При активации выбранного пункта меню происходит либо переход во вложенное меню, либо отображается соответствующее окно настройки параметров.

В окнах настройки параметров (далее — окно) отображается в текстовом и/или графическом виде та или иная информация о параметрах генерируемого сигнала и содержатся одно или несколько изменяемых полей (далее — поле). Переход от одного поля к другому осуществляется клавишами ▲ и ▼. Активное поле выделяется инверсией цвета.

Способы изменения значений параметров:

- нажатие на клавишу ➤ приводит к увеличению значения параметра, а нажатие на клавишу < — к уменьшению. Чем дольше удерживать клавишу в нажатом положении, тем быстрее будет изменяться значение поля. Изменение значения поля ограничено установленными пределами. Если значение поля изменяется циклически, то после достижения максимума, значение поля изменится на минимальное;
- 2) с помощью цифровых клавиш «0», ..., «9» можно непосредственно ввести значение поля в установленных пределах;
- 3) чтобы ввести дробную часть числа необходимо после ввода целой части нажать на клавишу ⊡ и ввести нужное значение с помощью цифровых клавиш;
- чтобы ввести отрицательное значение необходимо первой (!) нажать клавишу
   □, после этого активному полю присвоится минимально возможное (по модулю) отрицательное значение («-1» для целочисленных полей, «-0,01» для полей, изменяющихся с дискретностью «1/100», и т. д.); далее необходимо ввести нужное значение с помощью вышеописанных правил.

Чтобы сохранить внесенные изменения, необходимо нажать на клавишу «ENT», при этом в строке состояния появится пиктограмма , сигнализирующая, что идет процесс перерасчета параметров. Дальнейшая работа возможна только после того, как эта пиктограмма исчезнет. Чтобы отказаться от изменения значений параметров необходимо нажать на клавишу «ESC», при этом произойдет возврат к предыдущему окну.

#### Строка состояния

В строке состояния (рис. 4.2) отображается информация об основных режимах работы Источника.

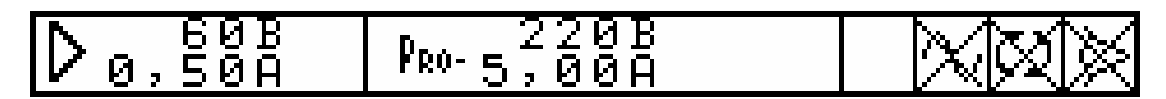

Номинальные значения включенных поддиапазонов выходных напряжений и токов усилителей тока и напряжения до и после изменения сигналов Пиктограммы основных режимов работы Источника

Рис. 4.2. Строка состояния Источника

Чтобы активировать строку состояния необходимо нажать на клавишу «F» в любом режиме работы Источника. После этого появляется возможность изменять основные режимы работы Источника. Выбор поля активированной строки состояния осуществляется клавишами ≺ и ≻ (выбранное поле выделяется инверсией цвета). Для деактивации строки состояния необходимо нажать на клавишу «ESC».

Значение пиктограмм основных режимов работы Источника:

Режим генерации:

- <u>М</u> генерация выходных сигналов включена.
- Карани и на выходах Источника поддерживаются нулевые сигналы.
   Чтобы сменить режим, необходимо перейти к пиктограмме и нажать на клавишу «ENT».

Режим смены сигнала (доступен только при 🗠):

- при активации этой пиктограммы нажатием на клавишу «ENT» происходит смена генерируемых сигналов в соответствии с произведенными изменениями, при этом в строке состояния появится пиктограмма , сигнализирующая, что идет процесс модификации параметров сигналов; дальнейшая работа возможна только после того, как эта пиктограмма исчезнет.
- М отображается при М.

Режим синхронизации с питающей сетью (доступен только при 🖾):

- Включен синхронный с питающей сетью режим работы (частота выходных сигналов определяется частотой питающей сети).
- Слежение за частотой питающей сети отключено (частота выходных сигналов равна заданной в окне «Частота» (рис. 4.8)).

Чтобы сменить режим, необходимо перейти к пиктограмме и нажать на клавишу «ENT».

Под знаком «>» отображаются текущие номинальные значения поддиапазонов, включенных на усилителях, а под знаком « $P_{RO.}$ » — номинальные значения поддиапазонов, которые будут включены при выдаче на генерацию новых (измененных) сигналов. После выполнения команд  $\overline{\bigcirc}$  или  $\overline{\bigcirc}$ , эти значения становятся равными.

При незавершенном процессе модификации/перерасчета параметров рядом с пиктограммами основных режимов работы Источника отображается пиктограмма (рис. 4.3). В течение этого времени Источник не реагирует на нажатие клавиш встроенной клавиатуры. Дальнейшая работа возможна только после того, как эта пиктограмма исчезнет.

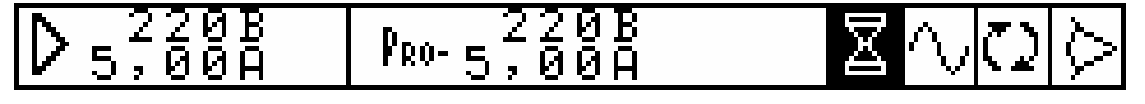

Рис. 4.3. Строка состояния Источника при незавершенном процессе модификации/перерасчета параметров

Если текущее окно имеет контекстно-зависимую дополнительную функцию, то при активации строки состояния в ее левой части будет отображаться название этой функции (рис. 4.4). Чтобы активировать дополнительную функцию, необходимо нажать на клавишу «ENT».

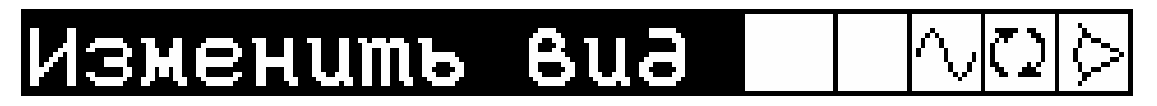

Рис. 4.4. Активированная строка состояния Источника с дополнительной функцией

#### 4.2.2. Режим «Стандартный сигнал»

В этом режиме на выходе Источника формируется синусоидальный сигнал. Значения фазовых сдвигов между напряжениями разных фаз устанавливаются равными 120°.

- В окне режима «Стандартный сигнал» (рис. 4.5) можно задать:
- основную частоту (частоту первой гармоники) (диапазон значений от 42,50 до 70,00 Гц с шагом 0,01 Гц);
- значения фазовых сдвигов между токами и напряжениями для всех фаз (диапазон значений от –179,99° до +180,00° с шагом 0,01°);
- значения напряжений (диапазон значений от 0 до 268 В с шагом 0,001 В);
- значения токов (диапазон значений от 0 до 8 A с шагом 0,00001 A).
- С помощью переключателей 🗵 можно отключать (обнулять) токи выбранной фа-

зы. Для этого необходимо выбрать нужный переключатель с помощью клавиш ∢, ▶ и нажать на клавишу «ENT».

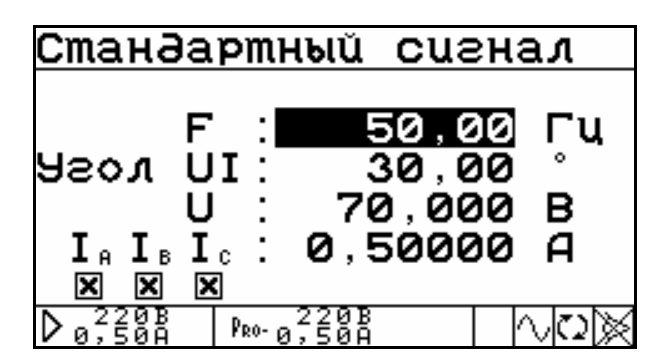

Рис. 4.5. Окно задания параметров стандартного сигнала

Для перерасчета форм сигналов необходимо нажать на клавишу «ENT». Перерасчет может занять длительное время (до 5 с в зависимости от форм перерасчитываемых сигналов и от количества каналов, по которым должны быть перерасчитаны формы сигналов). В процессе перерасчета в строке состояния отображается пиктограмма .

**Примечание.** Все изменения, произведенные в режиме «Стандартный сигнал», автоматический отображаются в режимах «Субгармоники» (п. 4.2.3.2) и «Фазовое управление» (п. 4.2.3.3) и наоборот.

#### 4.2.3. Меню «Специальные сигналы»

Меню «Специальные сигналы» (рис. 4.6) состоит из шести режимов, позволяющих задавать различные формы сигналов:

- «Произвольная форма»;
- «Субгармоники»;
- «Фазовое управление»;
- «Провалы и перенапряжения»;
- «Фликер»;
- «Библиотека сигналов».

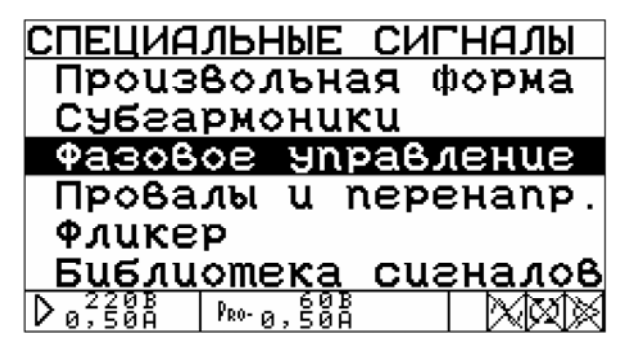

Рис. 4.6. Меню «Специальные сигналы»

#### 4.2.3.1. Меню «Произвольная форма»

Это меню (рис. 4.7) открывает доступ к установке произвольных значений параметров сигналов на выходах Источника (в пределах допустимых значений):

- частоты;
- межфазных углов;
- формы сигнала;
- действующих значений.

Кроме того, здесь же включается / отключается режим интергармоник.

| ПРОИЗВОЛЬНАЯ Ф        | OPMA                       |
|-----------------------|----------------------------|
|                       |                            |
| частота               |                            |
| Межфазные угль        | l                          |
| Форма сигнала         |                            |
| <u>Лейств.</u> значен | เนя                        |
| Интергармоники        | і выкл                     |
| D 0,50A PRO-0,50A     | $  \wedge \square \otimes$ |

Рис. 4.7. Меню «Произвольная форма»

#### Режим «Частота»

В окне режима «Частота» (рис. 4.8) задается значение основной частоты (частоты первой гармоники) генерируемой трехфазной системы напряжений и токов при отключенном режиме синхронизации с питающей сетью (). При включенном режиме синхронизации с питающей сетью () частота выходных сигналов определяется частотой питающей сети и значение частоты, введенное в данном окне, не принимается к исполнению.

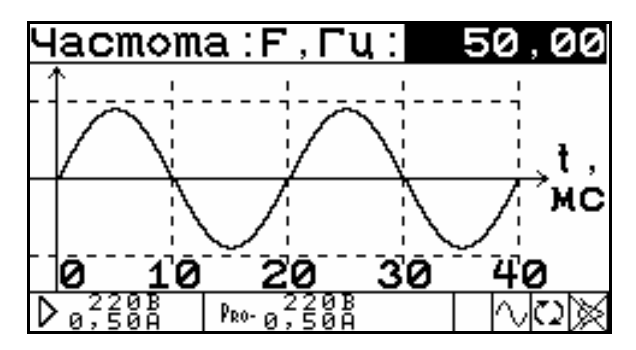

Рис. 4.8. Окно задания частоты сигнала

Окно содержит единственное изменяемое поле «Частота». Диапазон значений — от 42,50 до 70,00 Гц с шагом 0,01 Гц. В процессе изменения значения частоты на дисплее отображаются значение текущей частоты и осциллограмма сигнала с текущей частотой.

#### Режим «Межфазные углы»

В окне режима «Межфазные углы» (рис. 4.9) задаются значения фазовых сдвигов между напряжениями разных фаз, а также между токами и напряжениями одной фазы (фазными углами между каналами, по определению, считаются фазные углы между первыми гармониками сигналов в каналах).

| Межфазные          | ys.                            | лы, | °:     |              |
|--------------------|--------------------------------|-----|--------|--------------|
| ↑ U <sub>θ</sub>   | UΒ                             | : 1 | .20    | , 00         |
| U                  | Uc                             | : 1 | .20    | , 00         |
| ( [/]   <b>U</b> . | U <sub>e</sub>                 | : 1 | .20    | , 00         |
|                    | $\mathbf{I}_{\mathbf{\theta}}$ | :   | 30     | , 00         |
|                    | Ι <sub>B</sub>                 | :   | 30     | ,00          |
| Ū.                 | Ιc                             | :   | 30     | ,00          |
| D a 220B PRO- a 22 | 20B<br>500                     |     | $\neg$ | $\mathbb{C}$ |

Рис. 4.9. Окно задания межфазных углов

Окно содержит 6 изменяемых полей, соответствующих углам между первыми гармониками генерируемых сигналов. Диапазон значений — от –179,99° до +180,00° с шагом 0,01°. Данные поля допускают циклическое изменение своих значений.

Изменения значений полей отображаются на векторной диаграмме слева. Векторы, угол между которыми в данный момент выбран для изменения, отображаются в виде стрелок.

#### Режим «Форма сигнала»

Данное окно имеет 4 варианта представления информации о форме сигнала:

- «Осциллограмма»;
- «Спектр (линейный)»;
- «Спектр (логарифмический)»;
- «Фазы гармоник».

Переключение между вариантами представления осуществляется через дополнительную функцию данного окна «Изменить вид» нажатием клавиши «ENT». Эта функция становится доступной при активации строки состояния. В окнах режима «Форма сигнала» задается форма сигнала в каждом из шести выходных каналов Источника.

В окне «Осциллограмма» (рис. 4.10) отображается осциллограмма текущего сигнала в выбранном канале. Информация, отображаемая в данном окне, зависит от того, включен или выключен режим интергармоник.

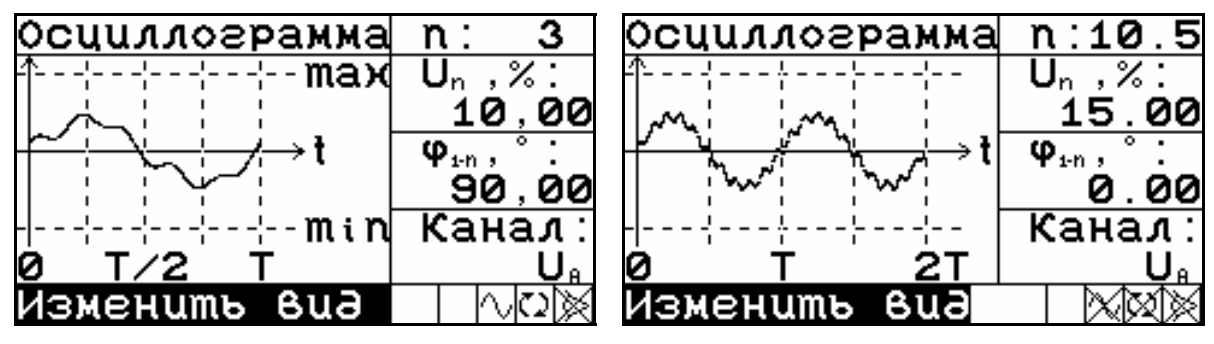

**Рис. 4.10.** Окно «Форма сигнала» в варианте представления «Осциллограмма» (слева — режим интергармоник выключен, справа — режим интергармоник включен)

Окно содержит 4 изменяемых поля:

- номер гармоники («n») для выбора номера гармоники сигнала в активном канале:
  - Режим интергармоник выключен. Выбор осуществляется из ряда 1, 2, ..., 49, 50.
  - Режим интергармоник включен. Выбор осуществляется из ряда 0,5; 1; 1,5; 2; ..., 50; 50,5.

Выбор осуществляется клавишами ◀, ▶;

- относительная амплитуда выбранной гармоники («U<sub>n</sub>» или «I<sub>n</sub>») (устанавливается в процентах от амплитуды первой гармоники):
  - Режим интергармоник выключен. Диапазон значений от 0 до 100,00 % с шагом 0,01 %.
  - Режим интергармоник включен. Диапазон значений от 0 до 15,00 % с шагом 0,01 %.
- относительная фаза выбранной гармоники («φ<sub>1-n</sub>») (устанавливается относительно первой гармоники сигнала в выбранном канале; диапазон значений от –179,99° до 180,00° с шагом 0,01°);
- название канала (для переключения между шестью каналами).

В окне «Спектр (линейный)» (рис. 4.11) отображается спектрограмма текущего сигнала в выбранном канале в линейном масштабе.

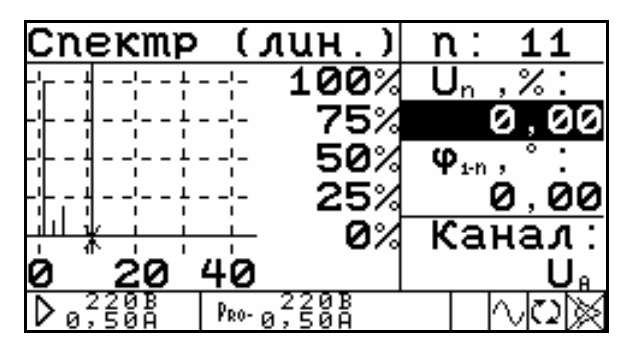

Рис. 4.11. Окно «Форма сигнала» в варианте представления «Спектр (линейный)»

В окне «Спектр (логарифмический)» (рис. 4.12) отображается спектрограмма текущего сигнала в выбранном канале в логарифмическом масштабе (в децибелах), но числовые значения относительных амплитуд гармоник отображаются и модифицируются в линейном масштабе (в процентах относительно первой гармоники).

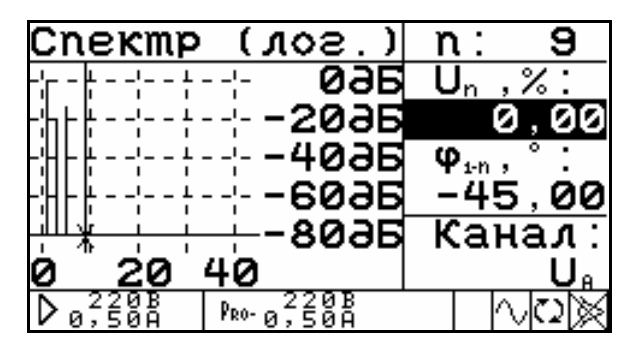

Рис. 4.12. Окно «Форма сигнала» в варианте представления «Спектр (логарифмический)»

В окне «Фазы гармоник» (рис. 4.13) отображается спектрограмма углов сдвига фаз гармоник относительно первой гармоники сигнала в выбранном канале.

| фазы г          | армоник          | n: 15                                 |
|-----------------|------------------|---------------------------------------|
|                 | ¦- <b>+180</b> ° | Un ,%:                                |
|                 | ¦- +90°          | 0,00                                  |
| <del>:   </del> | <u> </u>         | $\boldsymbol{\varphi}_{i\cdot n}$ ,°: |
|                 | -⊹ <b>-90</b> °  | 0,00                                  |
|                 | <b>180</b> °     | Канал:                                |
| 0 20            | 40               | U <sub>e</sub>                        |
| D 0,220B        | ₽®0-0,50A        |                                       |

Рис. 4.13. Окно «Форма сигнала» в варианте представления «Фазы гармоник»

Окна «Спектр (линейный)», «Спектр (логарифмический)» и «Фазы гармоник» содержат только два изменяемых поля:

- номер гармоники («n»); выбор номера гармоники осуществляется клавишами ▲ и ▼, при этом курсор на спектрограмме перемещается на спектральную линию, соответствующую выбранной гармонике;
- «Относительная амплитуда выбранной гармоники» («U<sub>n</sub>» или «I<sub>n</sub>») (для окон «Спектр (линейный)» и «Спектр (логарифмический)»); «Относительная фаза выбранной гармоники» («φ<sub>1-n</sub>») (для окна «Фазы гармоник»).

Выбор канала осуществляется только в окне «Осциллограмма».

### Режим «Действующие значения»

В окне режима «Действующие значения» (рис. 4.14) задаются действующие значения первых гармоник выходных сигналов.

Окно содержит 6 изменяемых полей для задания действующих значений первых гармоник сигналов по каждому из 6 каналов. Диапазон значений полей, соответствующих каналам напряжения, — от 0 до 268 В с шагом 0,001 В. Диапазон значений полей, соответствующих каналам тока, — от 0 до 8 А с шагом 0,00001 А.

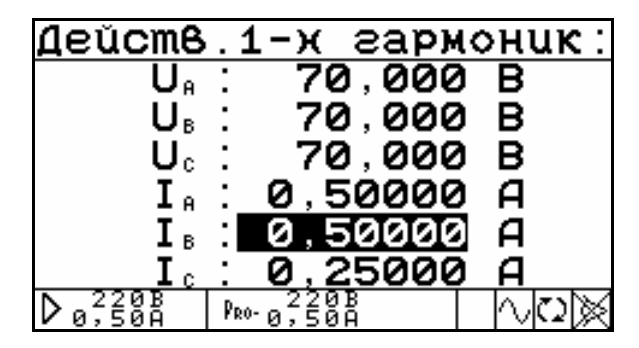

Рис. 4.14. Окно задания действующих значений первых гармоник выходных сигналов

#### Включение / отключение режима интергармоник

Для включения / отключения режима интергармоник необходимо выделить данный пункт меню и нажать на клавишу «ENT», при этом справа появится соответствующая надпись: «вкл» — режим включен, «выкл» — режим выключен.

**Примечание.** При включенном режиме интергармоник время перерасчета сигнала увеличивается.

#### 4.2.3.2. Режим «Субгармоники»

В этом режиме на выходах тока Источника IA, IB, IC формируются сигналы, вид которых представлен на рис. 4.15.

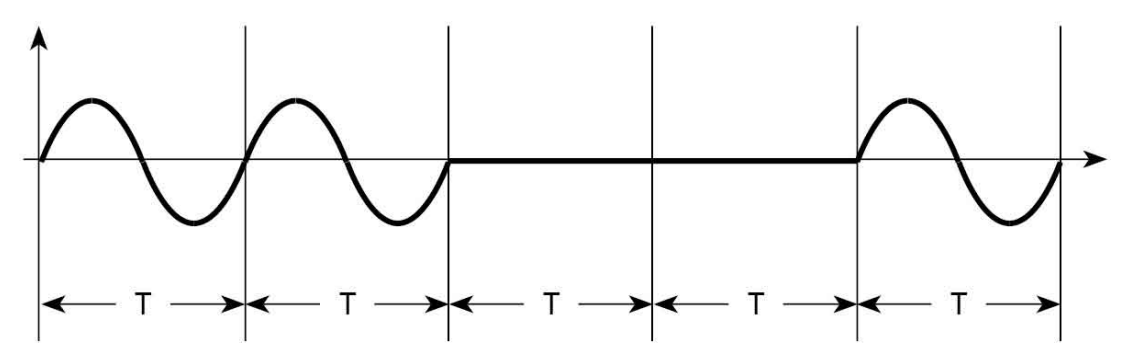

**Рис. 4.15.** Форма выходного сигнала в режиме «Субгармоники» (Т — период сигнала)

В окне режима «Субгармоники» (рис. 4.16) можно задать:

- основную частоту (частоту первой гармоники);
- значения фазовых сдвигов между токами и напряжениями для всех фаз;
- значения напряжений и токов.

С помощью переключателей ⊠ можно отключать (обнулять) токи выбранной фазы. Для этого необходимо выбрать нужный переключатель с помощью клавиш *<*, *>* и нажать клавишу «ENT».

Значения фазовых сдвигов между напряжениями разных фаз устанавливаются равными 120°.

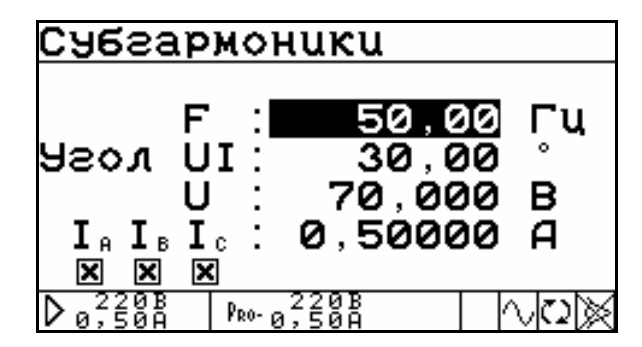

Рис. 4.16. Окно задания параметров субгармоник

#### 4.2.3.3. Режим «Фазовое управление»

В этом режиме на выходах тока Источника IA, IB, IC формируются сигналы, вид которых представлен на рис. 4.17.

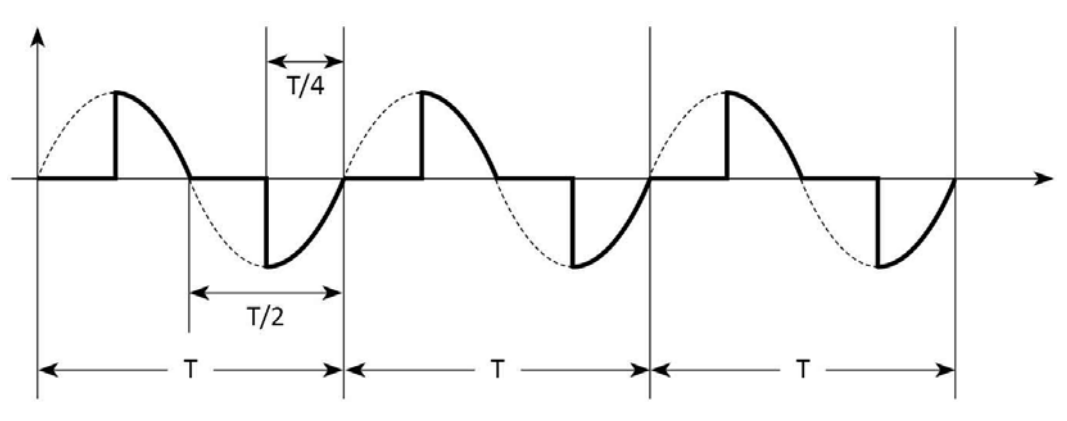

**Рис. 4.17.** Форма выходного сигнала в режиме «Фазовое управление» (Т — период сигнала)

В окне режима «Фазовое управление» (рис. 4.18) можно задать:

- основную частоту (частоту первой гармоники);
- значения фазовых сдвигов между токами и напряжениями для всех фаз;
- значения напряжений и токов.

С помощью переключателей ⊠ можно отключать (обнулять) токи выбранной фазы. Для этого необходимо выбрать нужный переключатель с помощью клавиш *<*, *>* и нажать клавишу «ENT».

Значения фазовых сдвигов между напряжениями разных фаз устанавливаются равными 120°.

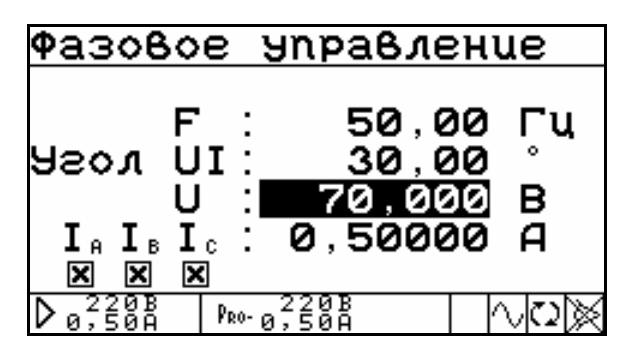

Рис. 4.18. Окно задания параметров фазового управления

#### 4.2.3.4. Режим «Провалы и перенапряжения»

В окне режима «Провалы и перенапряжения» (рис. 4.19) задаются следующие параметры:

- количество провалов или перенапряжений («п») (диапазон значений от 0 до 100 000);
- длительность одного провала или перенапряжения («t») (диапазон значений от 0 до 600 с, шаг — 0,001 с);
- период между возникновением провалов или перенапряжений («Т») (диапазон значений — от 0 до 600 с, шаг — 0,001 с; Т не может быть меньше t);
- смещение по времени относительно запуска первого провала или перенапряжения («t<sub>n</sub>») (диапазон значений от 0 до 600 с, шаг 0,001 с);
- фазовый сдвиг провала или перенапряжения («φ<sub>n</sub>») (диапазон значений от –179,99° до 180,00° с шагом 0,01°);
- привязка к полупериоду («Прив. к пп»). При активации этого пункта нажатием клавиши «ENT» после перерасчета сигналов начало каждого провала или перенапряжения будет привязываться к полупериоду. *Рекомендуется использовать при задании фазового сдвига*;
- величина провала (от 0 до 100 %) или перенапряжения (от 100 до 200 %) для каждой фазы (U<sub>A</sub>, U<sub>B</sub>, U<sub>C</sub>) (шаг — 0,01 %).

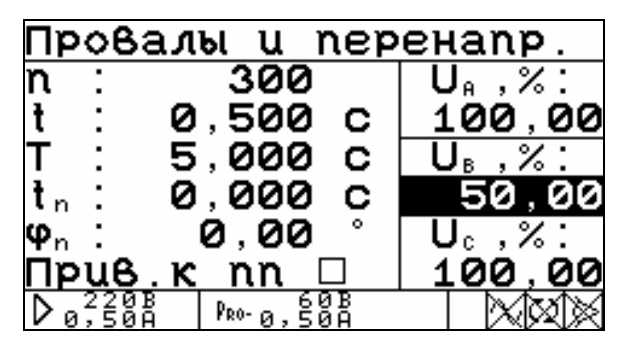

Рис. 4.19. Окно задания параметров провалов и перенапряжений

В этом режиме предел по напряжению всегда устанавливается равным 220 В.

#### 4.2.3.5. Режим «Фликер»

В этом режиме на выходы Источника подаются колебания напряжения со следующими характеристиками:

| Номер | Число изменений<br>в минуту | Относительное изменение напряжения ΔU/U, % |
|-------|-----------------------------|--------------------------------------------|
| 1     | 1                           | 2,720                                      |
| 2     | 2                           | 2,210                                      |
| 3     | 7                           | 1,460                                      |
| 4     | 39                          | 0,905                                      |
| 5     | 110                         | 0,725                                      |
| 6     | 1620                        | 0,402                                      |

Параметры сигнала задаются путем выбора в окне режима «Фликер» (рис. 4.20) номера, соответствующего одному из шести вариантов из приведенной таблицы, и мно-

жителя, на который умножается  $\Delta U/U$ . Множитель изменяется в пределах от 0,01 до 25,00 с шагом 0,01.

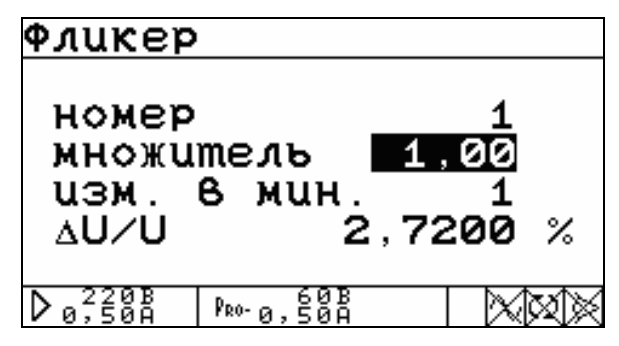

Рис. 4.20. Окно задания параметров фликера

4.2.3.6. Меню «Библиотека сигналов»

См. п. 4.2.5.

#### 4.2.4. Меню «Установки»

Меню «Установки» (рис. 4.21) состоит из двух пунктов:

- Скорость по RS-232;
- Язык.

| <b>ЭСТАНОВКИ</b>           |            |     |     |  |
|----------------------------|------------|-----|-----|--|
| Скорость                   | no         | RS2 | 32  |  |
| Язык                       |            |     |     |  |
|                            |            |     |     |  |
| D 5,00B Pro-5 <sup>2</sup> | 20B<br>00A |     | XXX |  |

Рис. 4.21. Меню «Установки»

### 4.2.4.1. Скорость по RS-232

После активации пункта «Скорость по RS-232» появляется возможность выбора значения скорости обмена с ПК по последовательному интерфейсу RS-232 (рис. 4.22). Возможна установка следующих значений скорости: 115 200, 38 400, 19 200, 9600 бит/с.

Выбор нужного значения осуществляется с помощью клавиш ▲, ∨ и «ENT». Выбранное значение скорости отображается в верхней строке дисплея.

| Скорость: 11                    | .5200       | бод                |
|---------------------------------|-------------|--------------------|
| 115200                          | бод         |                    |
| 38400                           | <u>бод</u>  |                    |
| 19200                           | <u> 609</u> |                    |
| 9600                            | 609         |                    |
| N 220B L 220B                   |             | 0. 1 <b>7.</b> 552 |
| ↓ 5,00A   <sup>1</sup> R0-5,00A |             | ^vQ@k®             |

Рис. 4.22. Меню выбора скорости обмена с ПК по интерфейсу RS-232

#### 4.2.4.2. Язык

После активации пункта «Язык» появляется возможность смены языка отображения информации на дисплее прибора (рис. 4.23). Можно выбрать либо русский, либо английский язык. Выбор нужного языка осуществляется с помощью клавиш ∧, ∨ и «ЕNT».

| Язык                 |  |
|----------------------|--|
| English              |  |
| Engrish<br>Pycckilli |  |
| FSCORUU              |  |
|                      |  |
|                      |  |
| ▶ 5,00A   PRO-5,00A  |  |

Рис. 4.23. Меню выбора языка

#### 4.2.5. Меню «Библиотека сигналов»

Меню «Библиотека сигналов» (рис. 4.24) состоит из двух пунктов:

- «Загрузить сигнал» (для загрузки ранее сохраненного сигнала);
- «Сохранить сигнал» (для сохранения значений параметров текущего сигнала).

| БИБЛИОТЕКА                     | СИГНАЛОВ |
|--------------------------------|----------|
| Загрузить                      | сценал   |
| COMPARAMO                      | Сценал   |
|                                |          |
| ▶ <sub>0</sub> ,508   Pro-0,50 |          |

Рис. 4.24. Меню библиотеки сигналов

После активации нужного пункта происходит переход в меню выбора библиотеки (рис. 4.25). Всего существует 12 библиотек по 10 сигналов в каждой. Выбор необходимой библиотеки осуществляется клавишами ▲ и ▼, а переход между страницами — клавишами ◀ и ►.

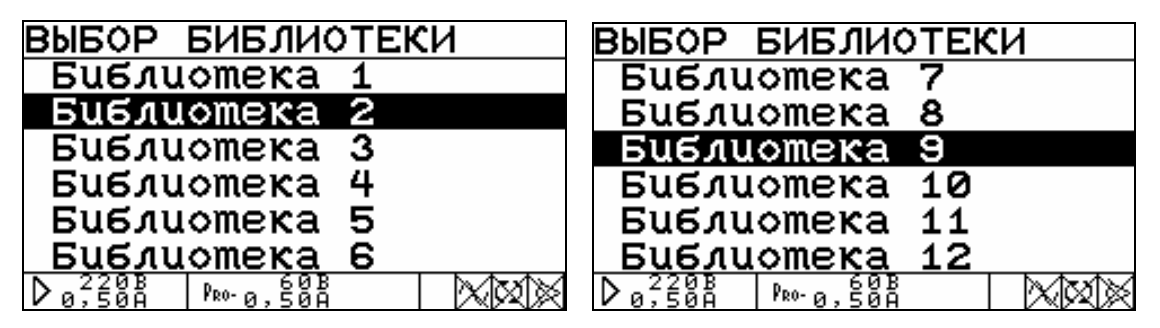

Рис. 4.25. Меню выбора библиотеки (страницы 1 и 2)

После выбора библиотеки появляется возможность выбрать один из 10 сигналов этой библиотеки (рис. 4.26). В меню отображаются названия уже сохраненных сигналов, а свободные ячейки для сохранения новых сигналов обозначаются надписью «Нет данных». Выбор сигнала осуществляется клавишами ∧ и ∨, а переход между страницами — клавишами ≺ и ≻.

| выбор сигнала            |  |
|--------------------------|--|
| Сигнал 1                 |  |
| Hem Әанных               |  |
| Нет данных               |  |
| неш данных<br>Нет данных |  |
| D 220B PR0-0,50A         |  |

Рис. 4.26. Меню выбора сигнала (страница 1)

Если был активирован пункт «Загрузить сигнал», то после выбора в библиотеке одного из сохраненных сигналов происходит загрузка значений параметров этого сигнала в режим «Произвольная форма», а краткая информация о нем отображается на дисплее (рис. 4.27).

| Загрузить сигнал  |            |        |            |   |        |      |
|-------------------|------------|--------|------------|---|--------|------|
| Cua               | енал       | 1      |            |   |        |      |
|                   | I          | , А    |            | ι | J, E   | }    |
| А                 | 0,         | 5300   | 20         | 5 | 5, C   | 000  |
| В                 | 0,         | 5300   | 20         | 5 | 5, e   | 000  |
| С                 | 0,         | 5300   | 20         | 5 | 5, e   | 000  |
| Частота: 45,00 Гц |            |        |            |   |        |      |
| $b_{0}^{2}$       | 20B<br>50A | PRO-0, | 60B<br>50A |   | $\sim$ | (W)× |

Рис. 4.27. Просмотр параметров загруженного сигнала

Если был активирован пункт «Сохранить сигнал», то после выбора в библиотеке свободной ячейки для сохранения сигнала или уже сохраненного сигнала для его перезаписи на дисплее отображается экранная клавиатура для ввода названия (рис. 4.28).

| B6e∂um                     | е назб    | Ванι        | le      |
|----------------------------|-----------|-------------|---------|
| Сигнал                     | 1         |             |         |
| бвгде                      | ЖЗИЙК.    | лмно        | прсту   |
| ФХЦЧШЩ                     | ъырэю     | яабе        | 859ежз  |
| ийклмн                     | onpcm     | 9ΦΧι        | ԼՎԱԱՆԵՍ |
| ьэюя01                     | 23456'    | 789.        | ,:+-=   |
| ?!()/%                     | <u> </u>  | <u>-9де</u> | лить    |
| <b>D</b> <sub>0</sub> ,50Å | ₽®0-0,50A |             |         |

Рис. 4.28. Экранная клавиатура для ввода названия сигнала

Название сигнала может состоять максимум из 20 символов.

Клавиши ∧, ∨, ≺ и ≻ служат для выбора необходимого символа.

Клавиша «ENT» служит для ввода символа.

Чтобы удалить последний символ необходимо с помощью клавиш ∧, ∨, < и > выбрать на экранной клавиатуре слово «УДАЛИТЬ» и нажать на клавишу «ENT».

Окончание ввода имени и сохранение сигнала происходят при выборе на экранной клавиатуре слова «ОК» и нажатии на клавишу «ENT».

#### По вопросам продаж и поддержки обращайтесь:

Астана +7(7172)727-132 Волгоград (844)278-03-48 Воронеж (473)204-51-73 Екатеринбург (343)384-55-89 Казань (843)206-01-48 Краснодар (861)203-40-90 Красноярск (391)204-63-61 Москва (495)268-04-70 Нижний Новгород (831)429-08-12 Новосибирск (383)227-86-73 Ростов-на-Дону (863)308-18-15 Самара (846)206-03-16 Санкт-Петербург (812)309-46-40 Саратов (845)249-38-78 Уфа (347)229-48-12 Единый адрес: msn@nt-rt.ru Веб-сайт: www.mars.nt-rt.ru